. . .

Withdraw Leave

## Withdraw Leave

- Once the employee signs in, the home page will be displayed.
- Click on the **Me** tab and then click on **Time and Absences** icon.

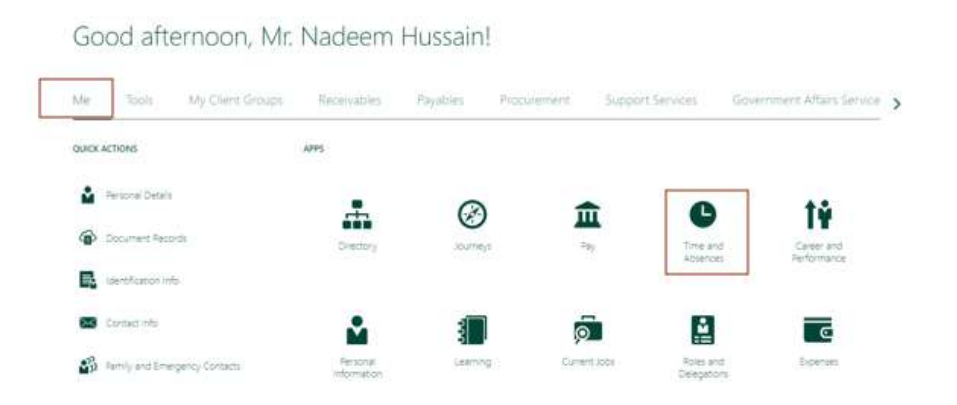

• Click on **Existing Absences** card.

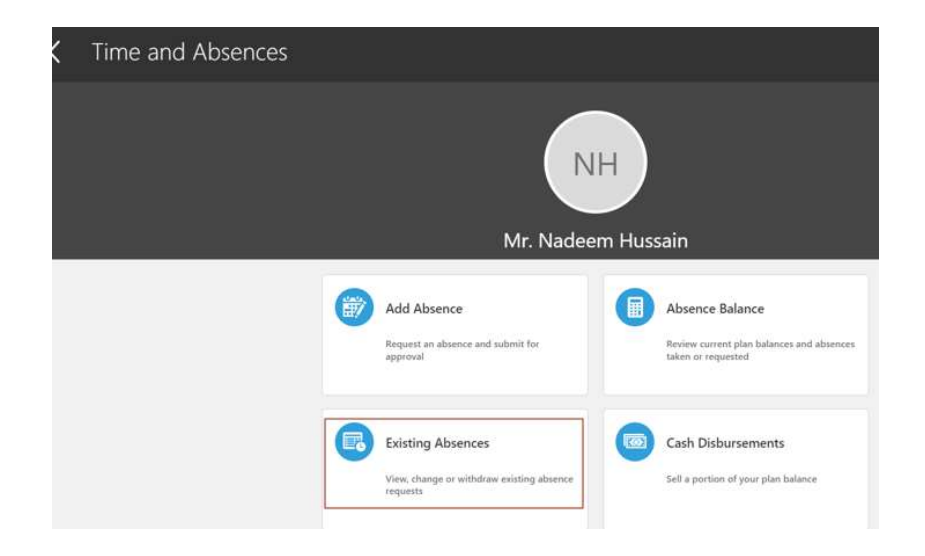

I.

T.

1

## Withdraw Leave

Select Leave Type.

*Note: Leave types are different based on the employee's eligibility.* 

• Enter State date and End date of the Absence.

1

T.

н

• Click **Submit** and it is sent for approvals.

| Add Absence<br>Mr. Nadeem Hussain |                                                                           | Add Absence<br>Mr. Nadeem Hussain                                                   | Serve and Close Submit      |
|-----------------------------------|---------------------------------------------------------------------------|-------------------------------------------------------------------------------------|-----------------------------|
|                                   |                                                                           | **Please update your Vacation Rules to delegate approval duties during your absence |                             |
| **Please up                       | pdate your Vacation Rules to delegate approval duties during your absence | *Type Annual Lowe                                                                   | v                           |
| The second                        |                                                                           |                                                                                     | Absence Type Balance O Days |
| *Type                             | Select a value                                                            | When                                                                                | Edit Entries                |
|                                   | Al Uddah Leave                                                            |                                                                                     |                             |
| Legisla                           | Annual Leave                                                              | *Start Date<br>24/07/2022 5b                                                        |                             |
|                                   | Compassionate Leave                                                       | *End Date<br>27/07/2022 // 🖧                                                        |                             |
| Additic                           | Examination Leave                                                         | Abuses Dusting A                                                                    | Projected Balance Calculate |
|                                   | Ext. Maternity Unpaid Leave                                               | America mutation of Days                                                            |                             |

## Withdraw Leave

 Choose the Leave that needs to be withdrawn and click on Pencil icon next to it.

Note: Only 'In Progress' and 'Scheduled' absences will be allowed for withdrawal. 'Completed' absences cannot be withdrawn.

| Existing Absences<br>Mr. Nadeem Hussain                                              |           |              | Edit Absence<br>Mr. Nadeem Hussain                                                                           | Delete Subgrit |
|--------------------------------------------------------------------------------------|-----------|--------------|----------------------------------------------------------------------------------------------------|----------------|
| Absences                                                                             |           | + Add        | **Please update your Vacation Rules to delegate approval duties during your absence<br>**Type : Annual Leave |                |
| Search by type or status Q   Annual Leave: 4 Days 24/07/2022   24/07/2022 27/07/2022 | Scheduled | Sort By Date | When.                                                                                                    | fidit Entries  |
|                                                                                      |           |              | "Start Date<br>24/07/2022 56<br>"End Date<br>28/07/2022 56                                                   |                |

Absence Duration 5 Days

Projected Balance Calculate

I.

Click 'Delete' to withdraw the absence.

T.